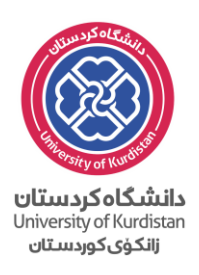

درخواست ارسال مدارک

برای درخواست ارسال مدارک تحصیلی، دانشجو در ابتدا وارد منوی <mark>پیشخوان خدمت</mark> شده و گزینه <mark>درخواست جدید</mark> را

|                                                          |              | يكند.  | مطابق شکل زیر انتخاب م            |
|----------------------------------------------------------|--------------|--------|-----------------------------------|
|                                                          | درخواست مدید |        | ا ای پیشغوان خدمت<br>کاربر (۲۳۷۲۶ |
| ، شده(۰)   انتخاب همه   عدم انتخاب اجارت ▼<br>موضوع (مان | انتمار       | عمليات | شنعى 🗸                            |
|                                                          |              |        | ارسال مدارک تحصیلی                |
|                                                          |              |        |                                   |

با انتخاب "درخواست جدید" صفحه زیر نمایش داده می شود و دانشجو میباید موارد مشخص شده حتما تکمیل نموده و در پایان گزینه ایجاد را انتخاب نماید.

لازم به ذکر است که برای انتخاب شهر، از علامت ؟ مربوط به آن گزینه استفاده نموده و شهرمورد نظر را نمایید.

| شماره دانشمو ۲۱۱۰۶                                                                                                    |
|----------------------------------------------------------------------------------------------------|
| نوع دریافت در لات پستی                                                                                                    |
| مدرک ۱ نانگنامه و ریز نیرات                                                                                                    |
| - آدریں محل ارسان                                                                                                    |
| وكالت نامه؛ به افراد ذيل وكالت ميدهم در صورت عدم حضور اينجانب مدارك ارسالي از دانشگاه تحويل آنان گردد.(نفر                             |
| اول بایستی از اعضای خانواده خودتان باشد و ذکر نام و نام خانوادگی کافی است و نفر دوم از بستکان یا دوستان در<br>همان شعر خد از آدری شما) |
| میں شہر طیر از ادرین شدا)                                                                                                    |
| کیرنده اول                                                                                                    |
| استان 📉 شهر 🚬                                                                                                    |
|                                                                                                    |
| آدرس                                                                                                    |
| $\vee$                                                                                                    |
|                                                                                                    |
| كد پستى                                                                                                    |
| ببست الكترونيكي                                                                                                    |
| تارى: ييش سمارە شمارە ھمراە                                                                                                    |
| دورنگار: پیش شماره                                                                                                    |
| نام و نام هاندادگی گذانده اول                                                                                                    |
|                                                                                                    |

بعد از انتخاب گزینه " <mark>ایجاد</mark> " پیام زیر نمایش داده شده و شما میتوانید با <u>بستن</u> این پیام و انتخاب گزینه <mark>باز گشت</mark> (درسمت چپ پایین ) به صفحه اصلی پیشخوان باز گردید.

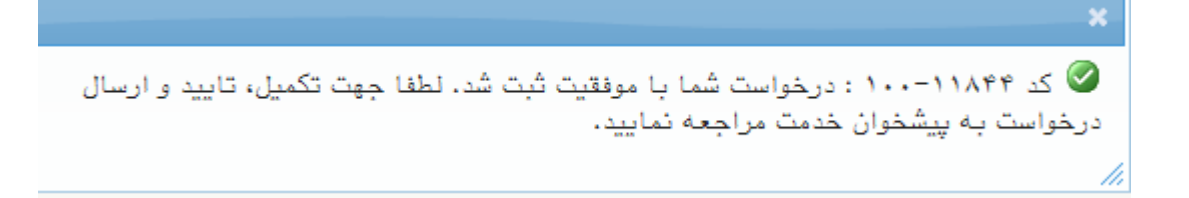

## با بازگشت به صفحه اصلی در بخش عملیات، چند گزینه(آیکون) به شرح ذیل نمایش داده می شود.

| جارى 🗸             | شده(۰)   انتخاب هصه   عدم انتخاب جستجو | انتخاب  |               |     |                      |
|--------------------|----------------------------------------|---------|---------------|-----|----------------------|
| زمان               | موضوع                                  | فرستنده | عمليات        | -   | شخصی (۱)             |
| 1401/09/13 - 09:45 | فای دانشنامه - تایید دانشجو - 6        | تقاد    | 🚽 💀 🗣 亘 🗶 😭 1 | (1) | ارسال مدارک تحصیلی ( |

| ینه                                                                                                    | گز  |
|----------------------------------------------------------------------------------------------------|-----|
| ینه × : نشان دهنده حذف بوده و با استفاده از آن، درخواست دانشجوحذف انجام می گردد.                                | گز  |
| ینه 亘 : با استفاده از این گزینه، دانشجو می تواند مدارک خواسته شده دانشگاه را بارگذاری نماید.                    | گز  |
| ینه 💶 : با استفاده از این گزینه، دانشجو می تواند هزینه پست مدارک را به صورت الکترونیکی پرداخت نماید.            | گز  |
| ینه 🌌 : در پایان کار و بعد از بارگذاری مدارک خواسته شده و پرداخت هزینه ی پست مدارک، لازم است که                 | گز  |
| شجو این گزینه(تایید و ارسال) را انتخاب نماید.                                                                   | دان |
| تو المحمد المحمد المحمد المحمد المحمد المحمد المحمد المحمد المحمد المحمد المحمد المحمد المحمد المحمد المحمد الم | 11  |

با انتخاب گزینه (تایید و ارسال)، درخواست دانشجو به واحد امور دانشجویی جهت بررسی تسویه حساب وام صندوق رفاه ارسال میشود.در صورت تسویه وام دانشجو، درخواست به مرحله بعدی یعنی م<u>سئول صدور مدرک</u> ارجاع داده میشود.

در این مرحله مدارک بارگذاری شده توسط دانشجو بررسی و صحت سنجی شده و دانشنامه یا مدارک خواسته شدهی دیگر دانشجو، جهت ارسال به آدرس داده شده وی، تحویل <mark>دبیرخانه</mark> می گردد.

دبیرخانه آموزش کل نیز بعد از پست مدار ک درخواستی دانشجو، **کد رهگیری** را در سامانه گلستان جهت اطلاع دانشجو ثبت می نماید.

## تذكر مهم:

دانشجو می تواند با مشاهده درخواست خود که در این مرحله خاتمه یافته است از کد رهگیری خود اطلاع پیدا کند.

## با آرزوی موفقیت